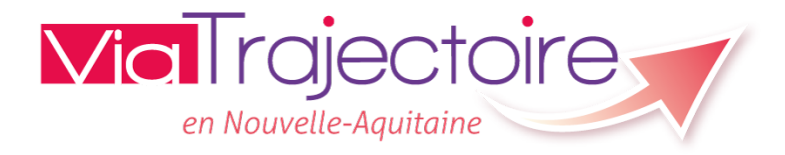

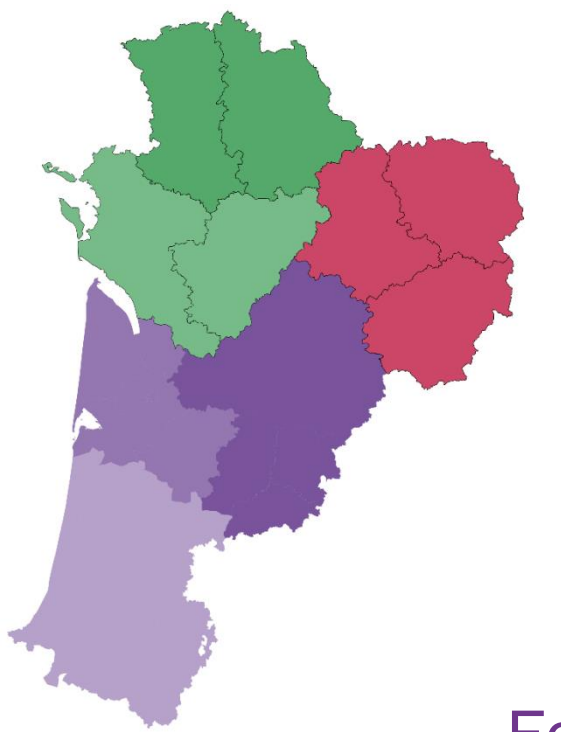

## ViaTrajectoire – Handicap

#### Webinaire Formation des Organismes Gestionnaires au SID SDO

1

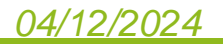

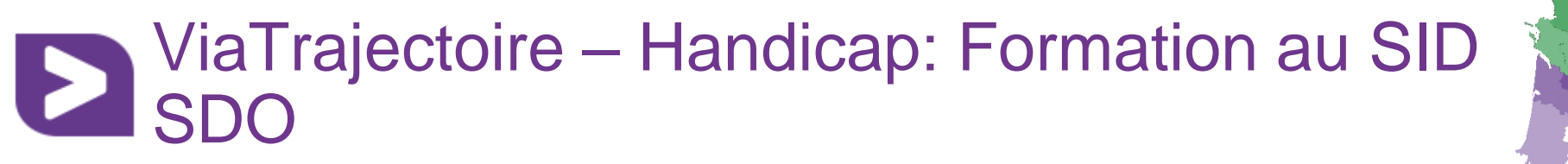

• Objectif du webinaire:

Formation des OG au SID SDO

### • Cible:

Tout membre d'un organisme gestionnaire amené à exploiter les données statistiques de suivi des décisions d'orientation

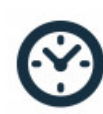

Durée: 1h (échanges compris)

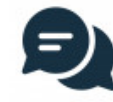

compris)

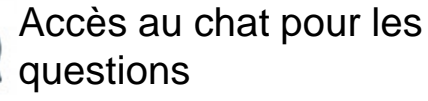

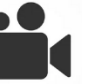

Je coupe ma caméra

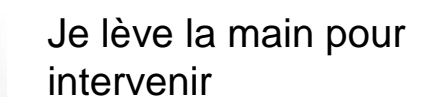

 $\bigcirc$ 

Webinaire à retrouver https://elea.esea-na.fr/

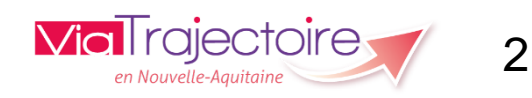

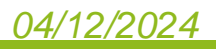

### L'animation du webinaire

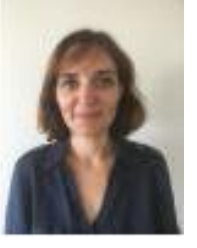

#### Sandrine BOUBIEN

Coordinatrice Nouvelle Aquitaine hargée de coordination 16 – 17 - 33

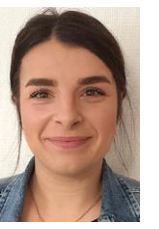

Julie SURGET

Chargée de coordination 19 - 23 - 24 - 87

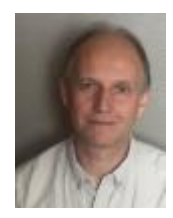

#### **Christophe PAGEAUT**

Chargé de coordination

79 - 86

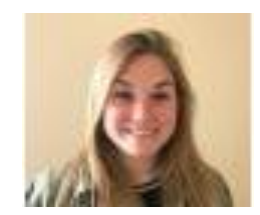

Séverine COUSSOOU

Chargée de coordination 40 – 47 - 64

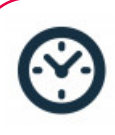

Durée: 1h (échanges compris)

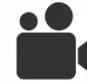

Je coupe ma caméra

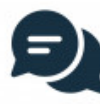

04/12/2024

Accès au chat pour les questions

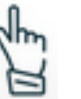

Je lève la main pour intervenir

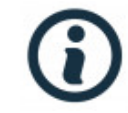

Webinaire à retrouver https://elea.esea-na.fr/

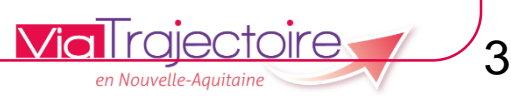

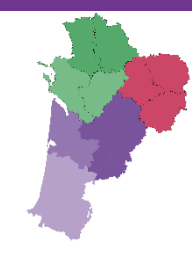

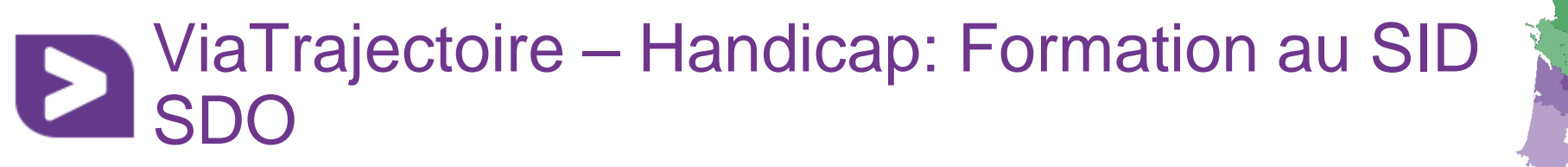

- Qu'est-ce que le SID SDO ?
- Accès et navigation dans l'outil
- Démonstration et principaux indicateurs
- Temps d'échange / Questions

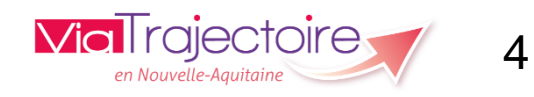

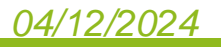

# ViaTrajectoire – Handicap: Formation au SID SDO

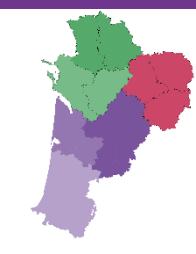

- Le SID SDO est un système d'information décisionnel qui exploite les données issues de ViaTrajectoire pour faciliter votre pilotage.
- Ces données sont consolidées et restituées visuellement de manière à pouvoir produire une analyse :
  - de l'offre médico-sociale
  - des besoins et des réponses apportées aux usagers orientés par la MDPH
  - des mouvements des usagers entre les différents territoires
  - des pratiques des ESMS
- Développé par la CNSA, il est destiné aux ARS, GRADeS, MDPH, CD et ESMS (par le biais des OG)

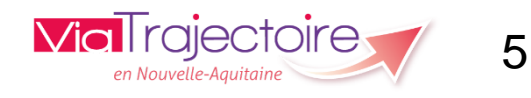

### Un outil d'aide à la décision et au pilotage

- Accessible en ligne sur le portail CNSA
  - aux ARS et MDPH (depuis le 1er mars 2022)
  - aux ESMS depuis mai 2023
- Alimenté par les données ViaTrajectoire tous les mois
- Faciliter l'exploitation des données VT en remplacement de la rubrique « Observatoire »
- Faciliter le pilotage de proximité à tous les niveaux

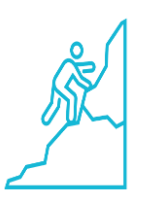

Travaux de mise en qualité côté MDPH et côté ESMS

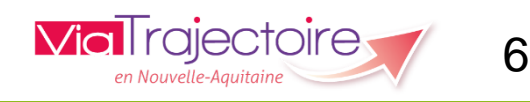

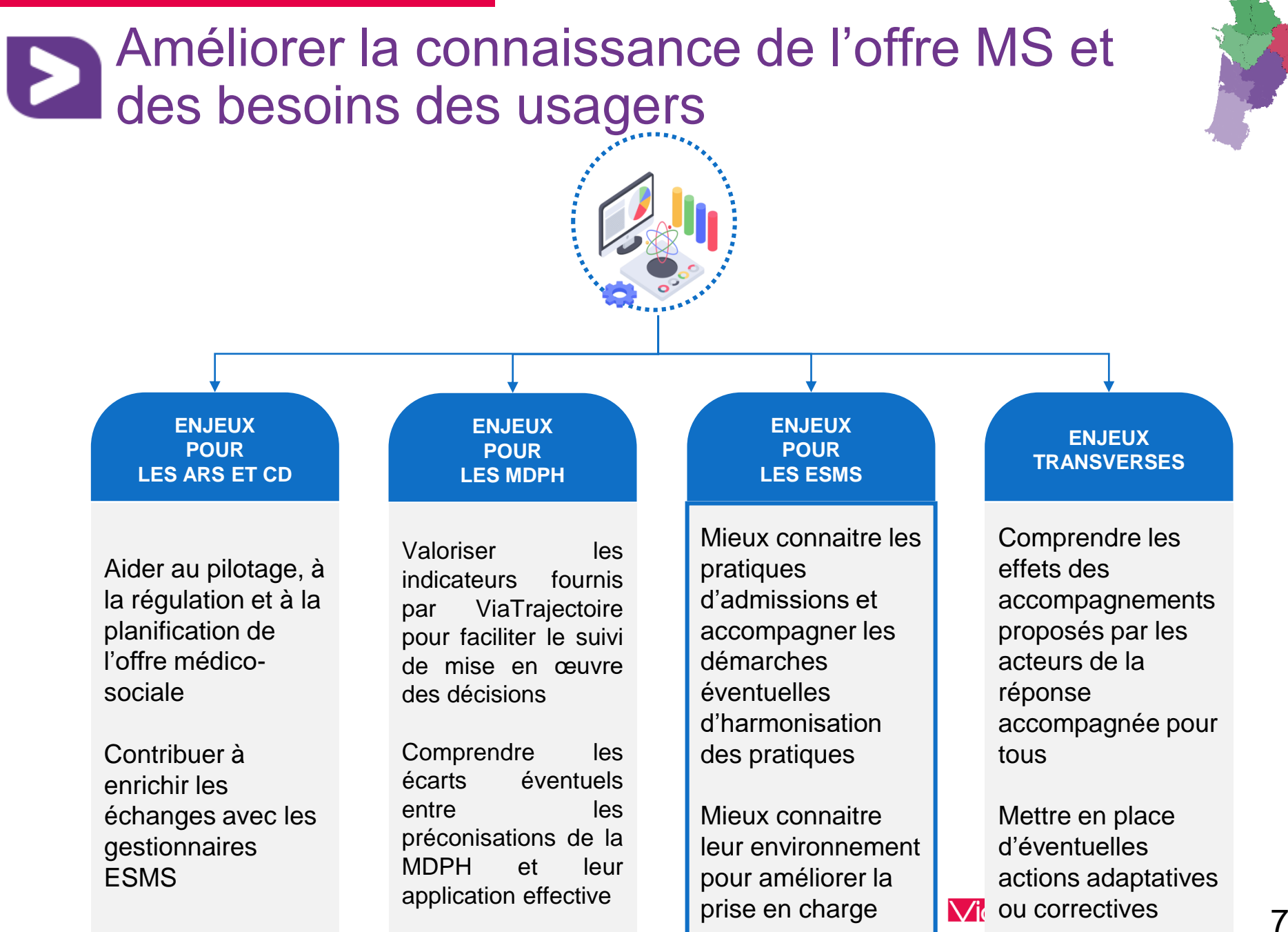

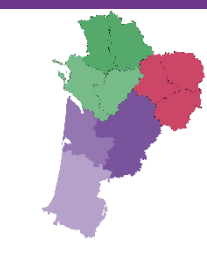

# Accéder au SI Décisionnel

Pour un fonctionnement optimal, il est préférable d'éviter le navigateur Internet Explorer au profit de **Firefox ou Chrome**.

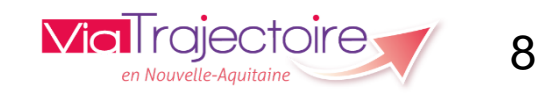

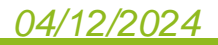

# Disposez-vous d'un accès au portail CNSA et au SID ?

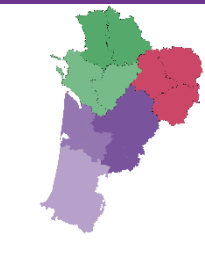

Vous disposez d'un accès au portail CNSA <u>et</u> d'une habilitation au SID

Suivez les prochaines étapes ! Vous ne disposez pas d'un accès au portail CNSA OU Vous n'avez pas accès à l'encart « Tableau de bord » du SID OU Vous avez cliqué sur l'encart « Tableau de bord » mais rien ne se passe

Consultez le **guide de connexion** disponible sur l'extranet de la CNSA Remarque : si vous avez déjà accès avec un autre compte au portail CNSA : faire une demande de « fusion de compte « à l'adresse simdphsuividesorientations @cnsa.fr

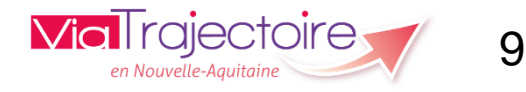

## Passer du portail CNSA au SID SDO

Une fois connecté à votre compte au niveau du portail https://portail.cnsa.fr, cliquez sur l'encart « Tableaux de bord ».

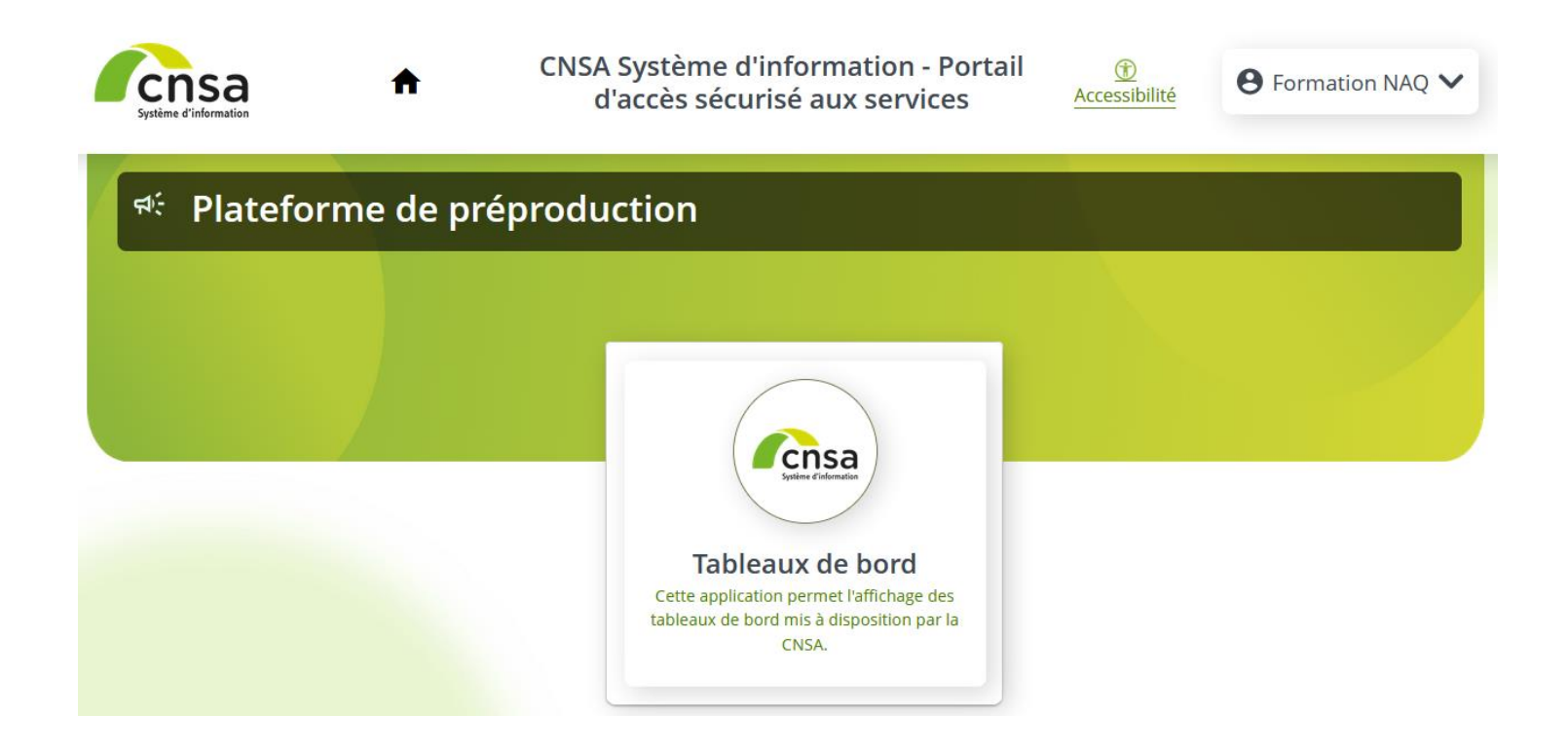

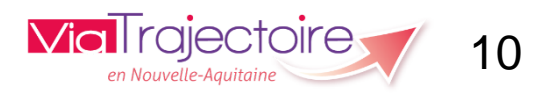

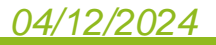

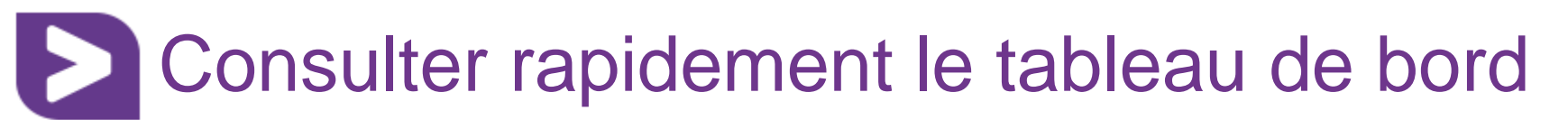

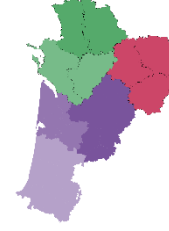

Vous êtes connecté sur le portail « Tableaux de bord » de la CNSA !

Vous arrivez par défaut sur l'onglet « Aujourd'hui », cliquez sur l'onglet « Catalogue » pour accéder à vos rapports.

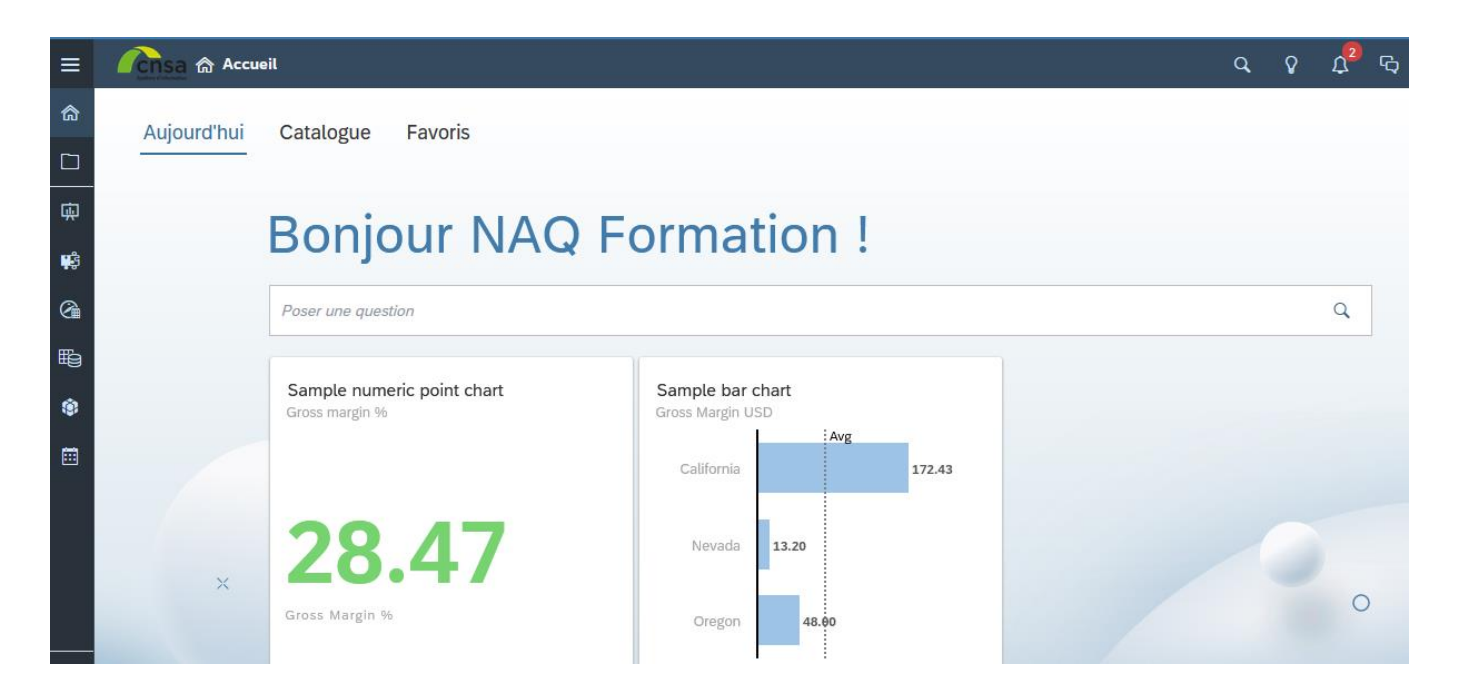

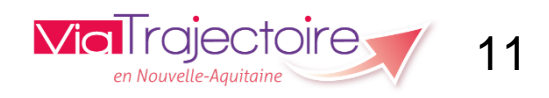

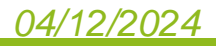

## Consulter rapidement le tableau de bord

Dans votre catalogue, vous trouverez le rapport « Statistiques SDO ESMS», qui correspond à votre profil. Pour le consulter, cliquez sur « Ouvrir ».

| ≡            | Consa 🏠 Accueil       |         |      |        |                                                                                                    |   | q     | Ŷ    | Д <mark>2</mark> |
|--------------|-----------------------|---------|------|--------|----------------------------------------------------------------------------------------------------|---|-------|------|------------------|
| <b>☆</b>     | Aujourd'hui Catalogue | Favoris |      |        |                                                                                                    |   |       |      |                  |
| ф            | Filtre                | ×       | Publ | 1 élém | Rechercher                                                                                                    | Q | 🖓 Fil | trer | Ajout            |
| **<br>@<br># | > Type                | _       |      |        | Statistiques SDO ESMS<br>Mis à jour il y a 5 mois<br>(* 109 (*)-<br>SI Décisionnel du Suivi des<br>Décisions d'Orientations (SID S<br>Sa |   |       |      |                  |

Afin de faciliter vos connexions ultérieures, pensez à mettre la page « Catalogue » en favori dans votre navigateur internet. Vous n'aurez ainsi plus besoin de passer par <u>https://portail.cnsa.fr</u>

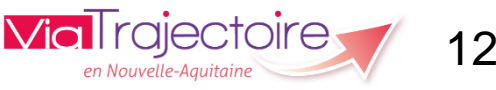

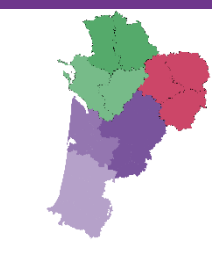

# Démonstration et principaux indicateurs

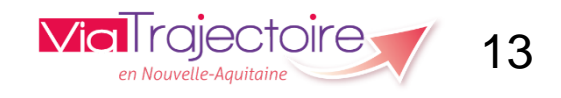

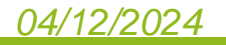

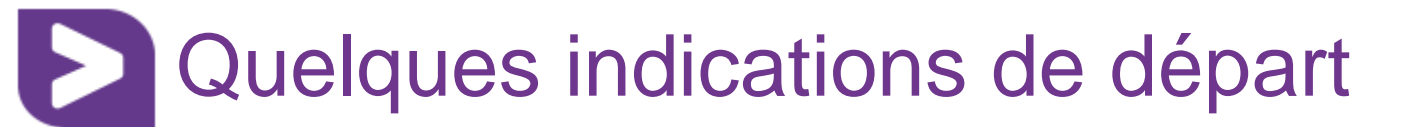

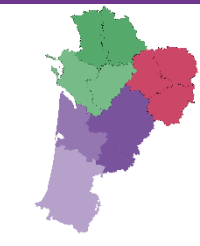

#### La langue par défaut est l'anglais :

- Dans la rubrique « mon compte » en haut à droite
- Cliquer sur option du profil
- Puis sur le crayon à droite pour modifier la langue

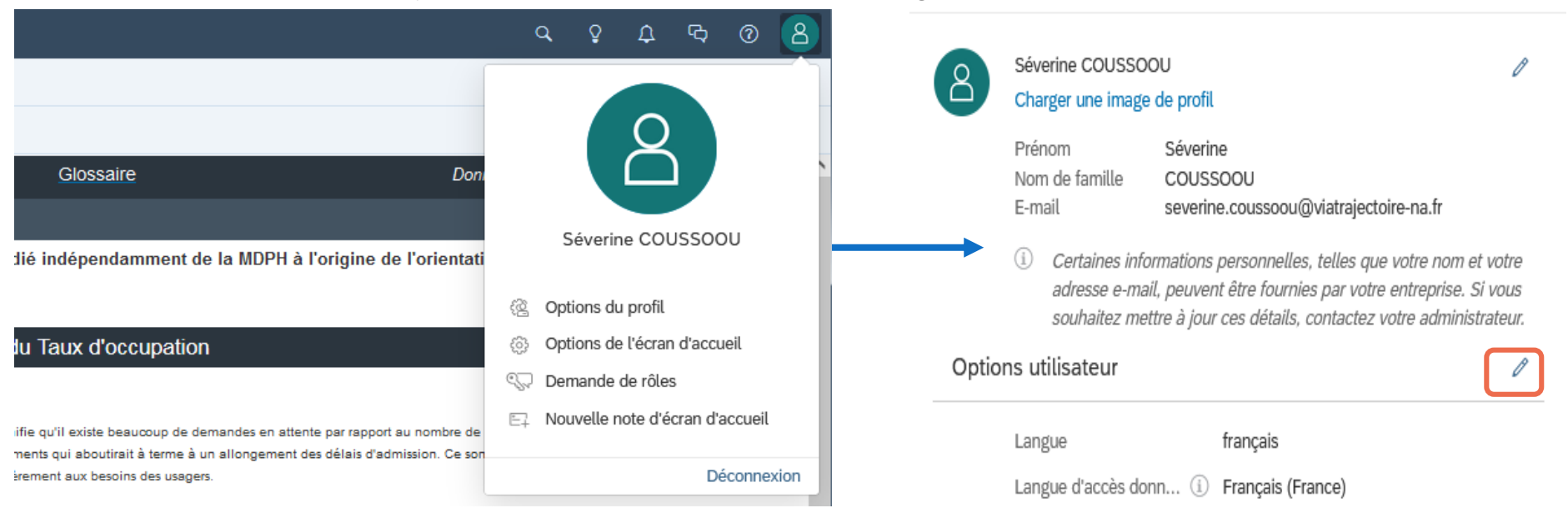

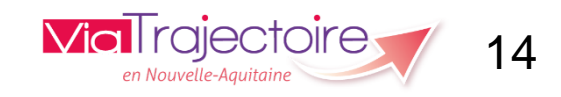

Options du profil

### Avant tout, disposer des bonnes définitions !

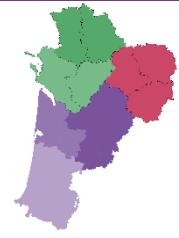

| ≡      | < <u> (</u>           | Sa 👾 Présentations   Si                                                                                                    | tatistiques SDO ESMS ${\scriptstyle\bigtriangledown}$                                                                                                    | ☆ ⊗                                                                                                    |                                                                                                |                                |
|--------|-----------------------|----------------------------------------------------------------------------------------------------|----------------------------------------------------------------------------------------------------|----------------------------------------------------------------------------------------------------|------------------------------------------------------------------------------------------------|--------------------------------|
| Fichie | er∨ Modi              | fier ~ Outils ~ Affic                                                                                                    | hage 🗸 🛛 🏹 📿                                                                                                    | Offre - Ratio LA /                                                                                                    | PI & T 🗸 🧹 1/8                                                                                 | > 🕴 🛞                          |
| ۷+ ۵   | Département           | Public                                                                                                    | De                                                                                                    | estination                                                                                                    | Type d'établissement (                                                                         | Nom <del>št</del> ablissem     |
| SID SI | 00                    | Analyse de l'offre                                                                                                    | Mes usagers                                                                                                    | Pratiques des ESMS                                                                                                    | Fiabilisation                                                                                  | Glossaire                      |
|        |                       | Ratio LA / PI & T                                                                                                    | aux Mes ESMS                                                                                                    |                                                                                                    |                                                                                                |                                |
|        |                       |                                                                                                    | Analyse                                                                                                    | e de l'offre                                                                                                    |                                                                                                |                                |
|        | Nombre<br>d'ESMS      | Un ESMS est considéré comme<br>Attention, un même ESMS peut<br>cela sera fait dans une procha                                                                                                    | e appartenant à un territoire dès lors<br>avoir des antennes positionnées à c<br>ine version. Dans ce cas, l'adresse                                                                                                    | que son adresse géographique corres<br>différentes adresses. Nous n'avons pa<br>est celle associée au numéro FINESS d                                                                                              | pond au code postal du territoire étuc<br>s encore exploité la dimension infra-d<br>le l'ESMS. | Jié.<br>Jépartementale :       |
|        | Places<br>installées  | Le nombre de places installées<br>Répertoire opérationnel des Re                                                                                                    | correspond à la capacité d'accueil<br>essources (ROR) ou directement dan                                                                                                    | ou d'accompagnement d'un ESMS à un<br>Is ViaTrajectoire si l'ESMS n'est pas en                                                                                                    | instant T. Cette information est compl<br>core décrit dans le ROR.                             | étée dans le                   |
|        | Usagers<br>accueillis | Les usagers accueillis sont les<br>• Usager entré : quance<br>• Demande de réorier<br>notoire de la situation o<br>• Période d'essai en o<br>Cette information est mise à jour<br>nombre d'usagers distincts. Ai | a usagers aux statuts suivants dans<br>d l'ESMS saisit la date d'entrée effect<br><b>ntation en cours :</b> une réorientation<br>de la personne.<br>cours : la personne a démarré sa p<br>ur par les ESMS dans ViaTrajectoire<br>nsi. un usager accueilli dans plusieu | ViaTrajectoire :<br>tive de la personne dans sa structure.<br>n de la personne est demandée par l'ES<br>ériode d'essai en ESAT.<br>au fur et à mesure du parcours usager<br>rs ESMS ou unités sera comptabilisé ur | SMS pour des raisons d'amélioration o<br>: Le nombre d'usagers accueillis corr<br>ne fois.     | ou détérioration<br>respond au |

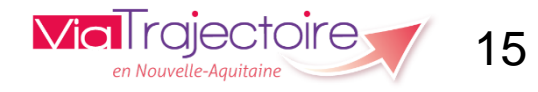

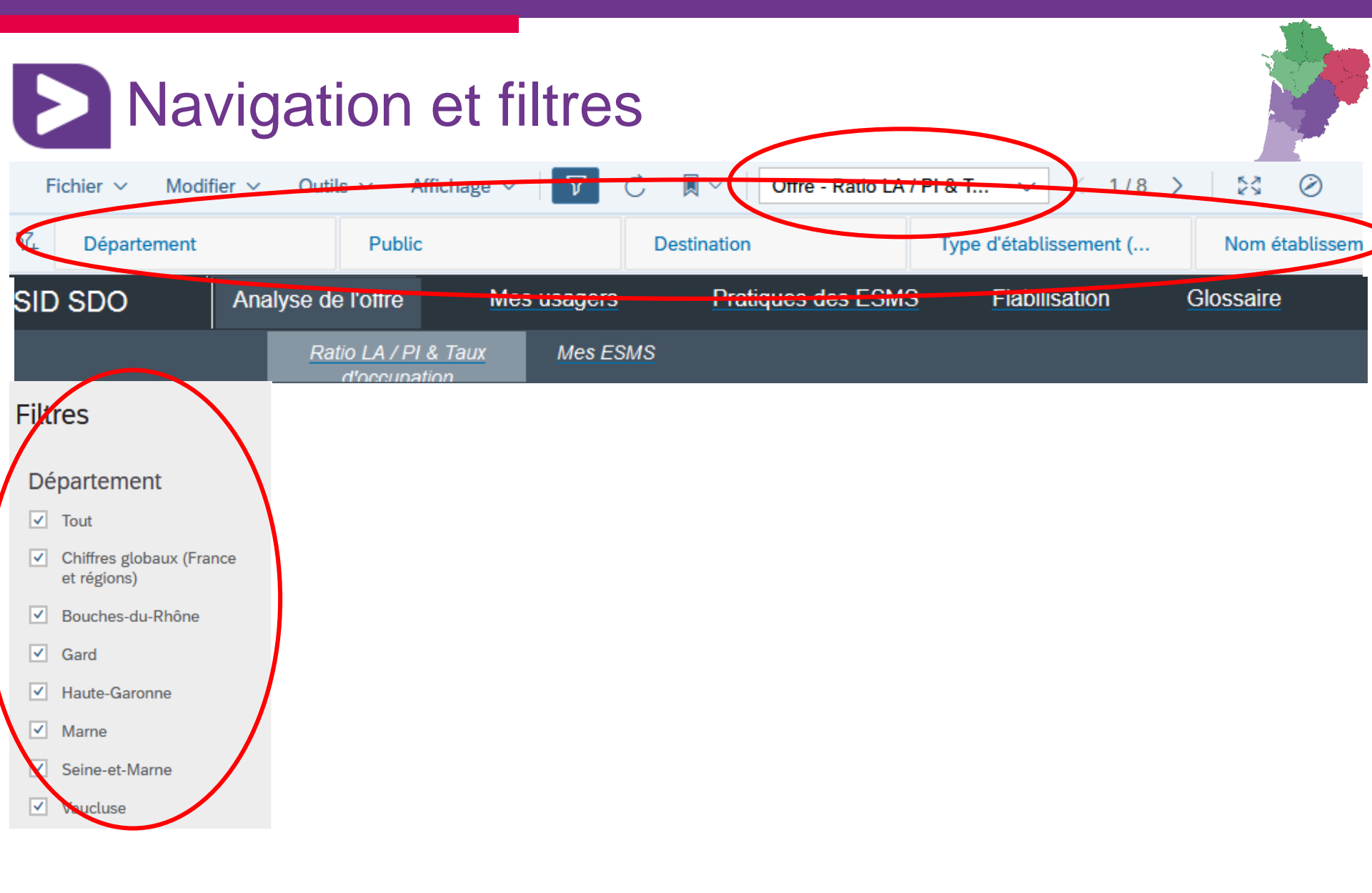

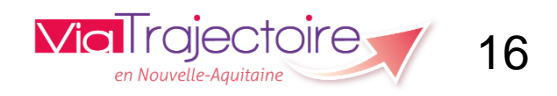

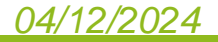

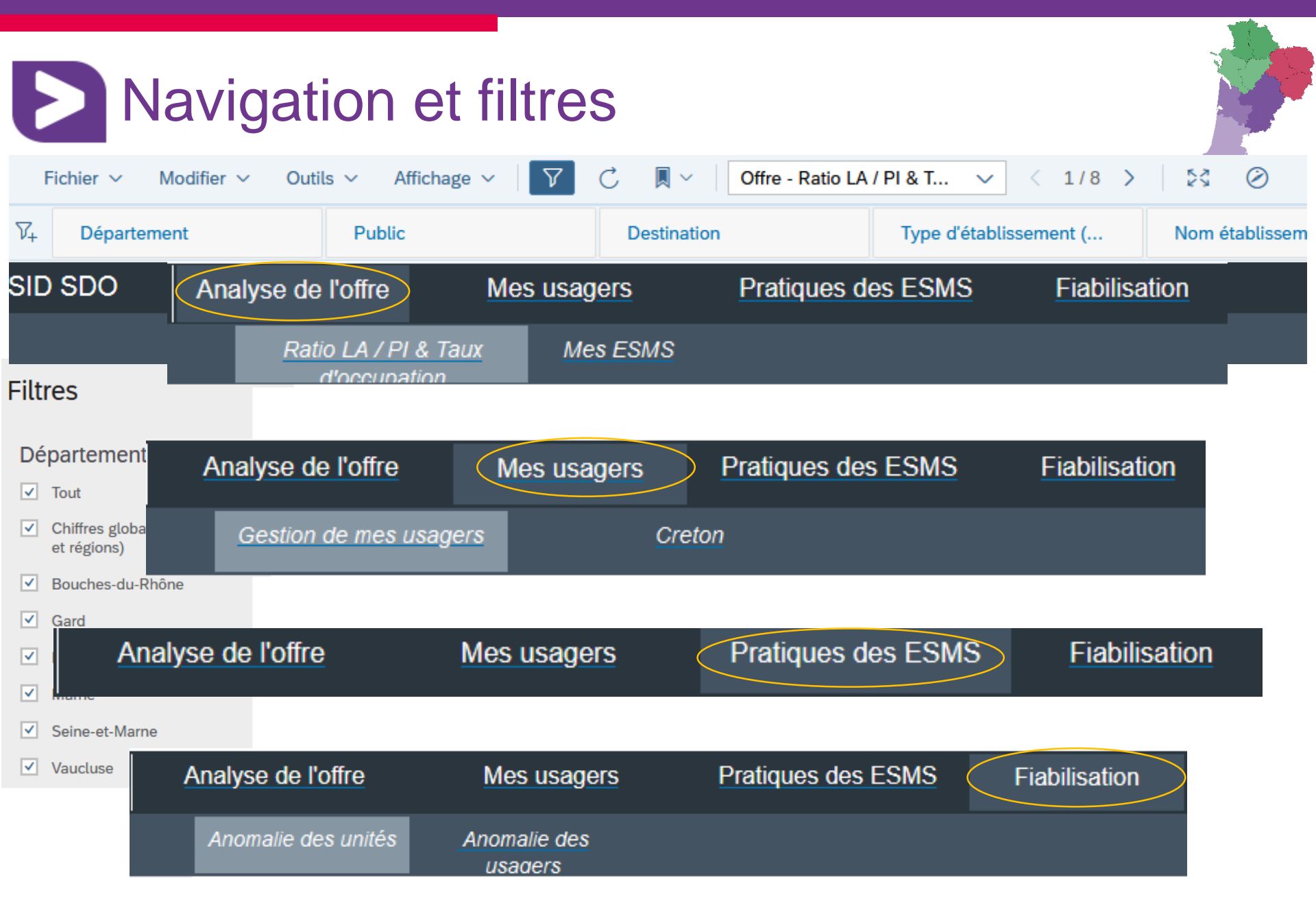

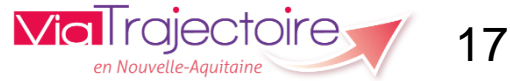

### Je veux avoir une idée de l'activité de chacun de mes ESMS (dialogue de gestion, négociation CPOM,...)

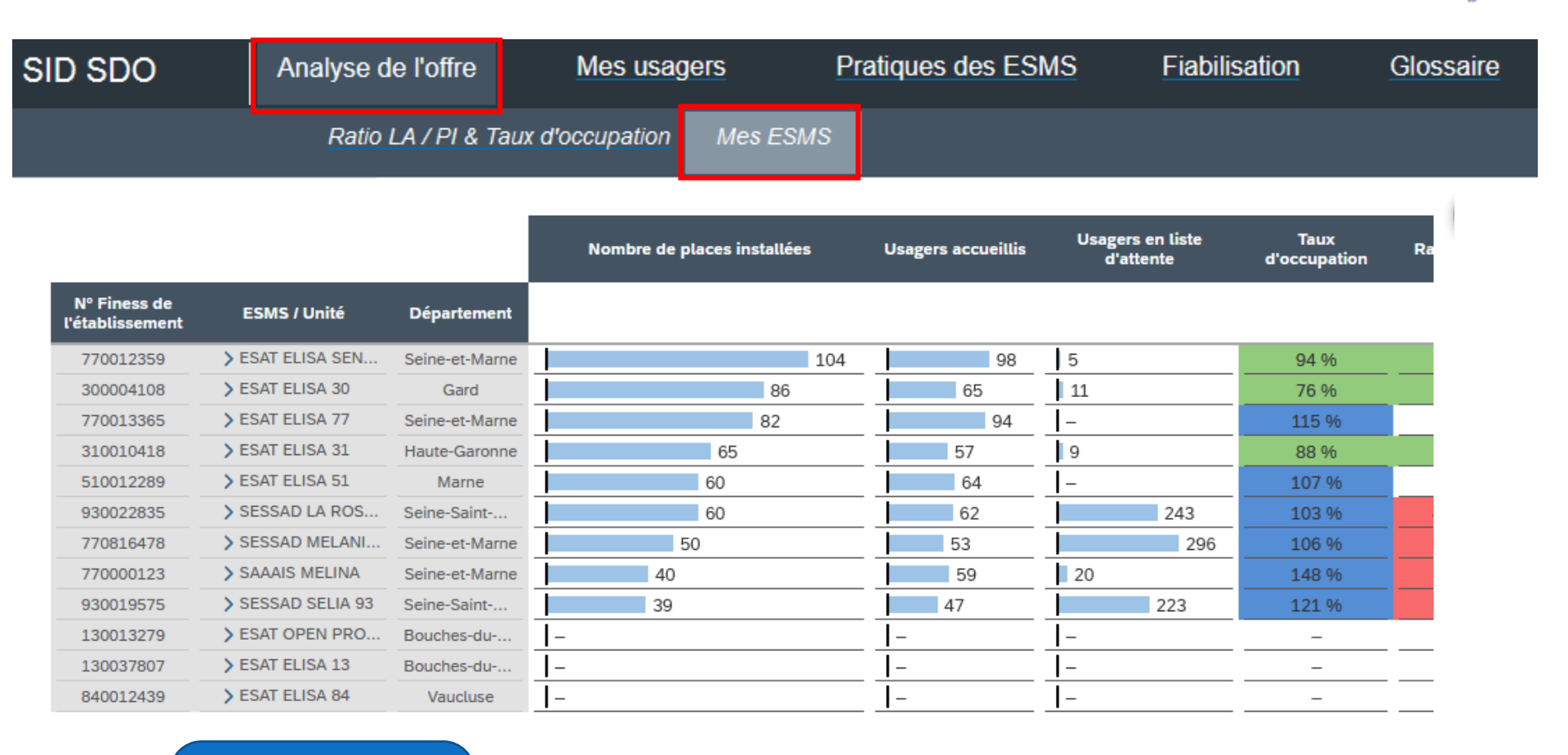

#### Possibilité d'exporter

• •••

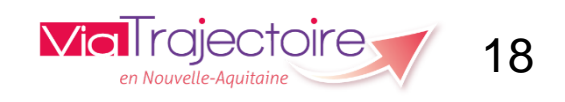

### Deveux avoir des infos sur les situations Creton

| SID SDO | Analyse de l'offre  | Mes usagers       | Pratiques des ESMS | Fiabilisation | Glossaire |
|---------|---------------------|-------------------|--------------------|---------------|-----------|
|         | Gestion de mes usag | ers <u>Creton</u> |                    |               |           |

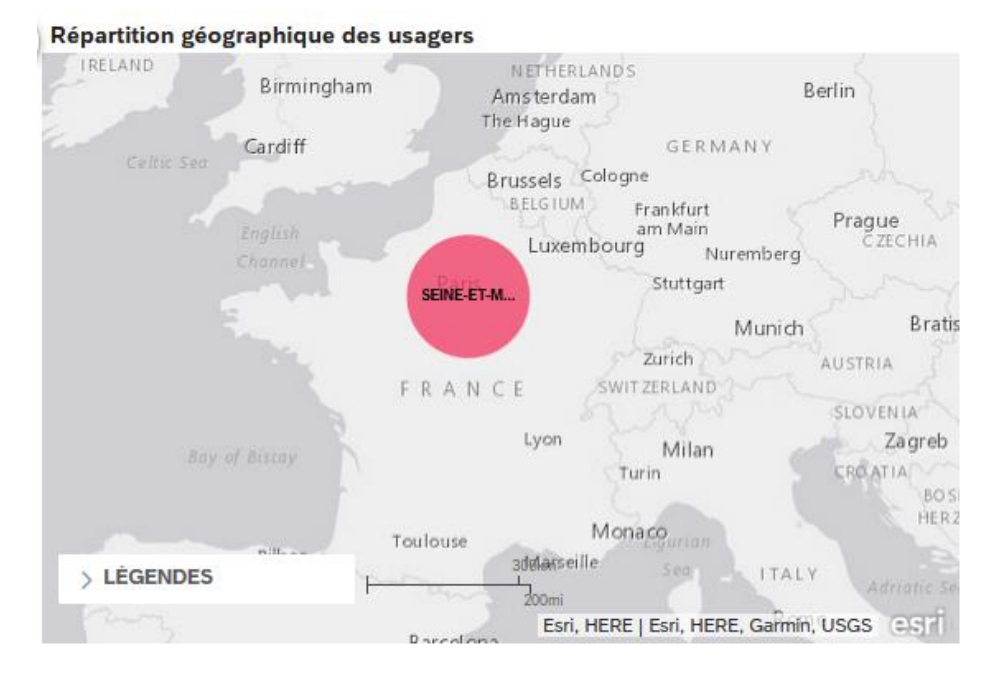

#### Genre et âge

#### Interprétation

Vous pouvez identifier les caractéristiques d'âge et de genre de vos usagers bénéficiant de la mesure dérogatoire « Amendement Creton.

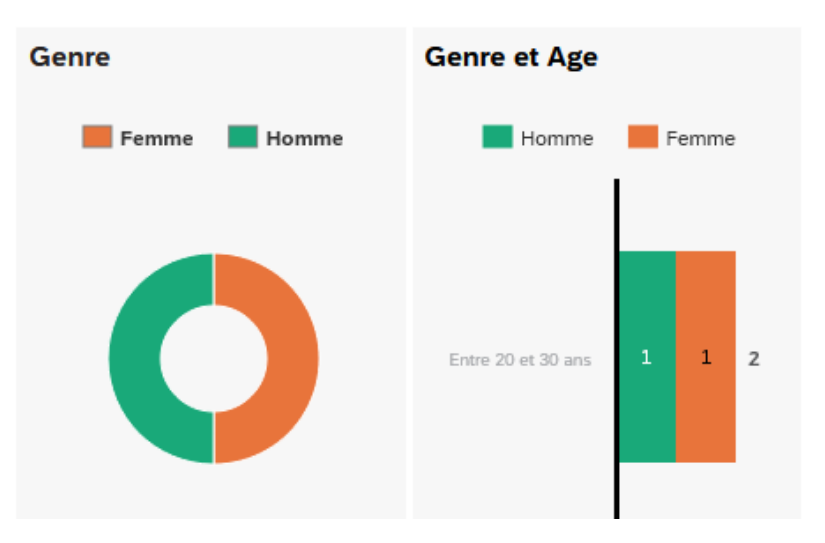

via rajectoire 19

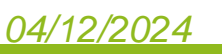

#### Je veux savoir combien d'usagers sont en attente SID SDO Analyse de l'offre Mes usagers Pratiques des ESMS Fiabilisation Glossaire Répartition des usagers par statut de notification Statut de prise en charge des usagers Sur cette page, vous allez pouvoir zoomer sur un des publics ci-dessous en utilisant les filtres. Tous les usagers Usagers en attente de prise en charge ۲ Usagers en liste d'attente Usagers accueillis 1 SAAAIS MELINA 18 1 1 ESAT ELISA SENART 4

04....

Admis

### Je veux m'assurer que les données de mes ESMS sont fiables

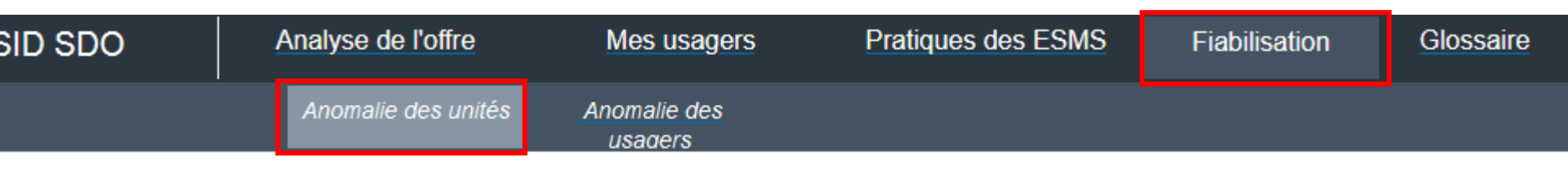

#### Anomalies liées à la description de l'offre, les listes d'attente et les usagers entrés

|                    | Nombre d'unités avec un nom<br>indéterminé | Nombre d'unités sans<br>temporalité | Unités avec nombre d'usagers<br>en liste d'attente <=2 | Unités avec nombre de places<br>installées <= 2 | Unités avec nombre d'usagers<br>accueillis <=2 |
|--------------------|--------------------------------------------|-------------------------------------|--------------------------------------------------------|-------------------------------------------------|------------------------------------------------|
| Nom établissement  |                                            |                                     |                                                        |                                                 |                                                |
| ESAT ELISA 13      | -                                          | -                                   | 1                                                      | 1                                               | 1                                              |
| ESAT ELISA 30      | -                                          | -                                   | _                                                      | -                                               | _                                              |
| ESAT ELISA 31      | -                                          | -                                   | _                                                      | -                                               | _                                              |
| ESAT ELISA 51      | -                                          | 1                                   | 1                                                      | -                                               | -                                              |
| ESAT ELISA 77      |                                            | -                                   | 1                                                      |                                                 | _                                              |
| ESAT ELISA 84      | -                                          | -                                   | 1                                                      | 1                                               | 1                                              |
| ESAT ELISA SENART  | _                                          | -                                   | _                                                      | _                                               | -                                              |
| ESAT OPEN PROVENCE | _                                          | -                                   | 1                                                      | 1                                               | 1                                              |

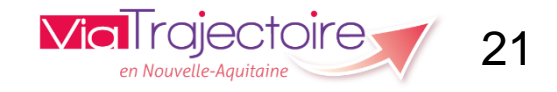

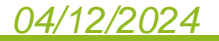

### Je veux m'assurer que les données de mes ESMS sont fiables

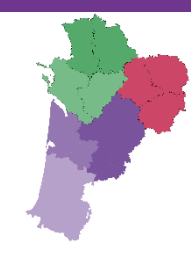

| SID SDO | Analyse de l'offre  | Mes usagers             | Pratiques des ESMS | Fiabilisation | <u>Glossaire</u> |
|---------|---------------------|-------------------------|--------------------|---------------|------------------|
|         | Anomalie des unités | Anomalie des<br>usagers |                    |               |                  |

#### Anomalies liées à la gestion d'un dossier usager

|                     | Usagers entrés au titre d'une<br>décision d'orientation expirée | Usagers avec une date<br>d'admission prévisionnelle<br>dépassée | Usagers de plus de 20 ans en<br>ESMS Enfant |
|---------------------|-----------------------------------------------------------------|-----------------------------------------------------------------|---------------------------------------------|
| Nom établissement   |                                                                 |                                                                 |                                             |
| ESAT ELISA 51       | 27                                                              | _                                                               |                                             |
| ESAT ELISA 77       | 12                                                              | _                                                               | _                                           |
| ESAT ELISA SENART   | 31                                                              | 1                                                               | _                                           |
| SAAAIS MELINA       | 28                                                              | 1                                                               | 3                                           |
| SESSAD LA ROSELIERE | 8                                                               | _                                                               | _                                           |
| SESSAD MELANIE 77   | 14                                                              | 1                                                               | 7                                           |

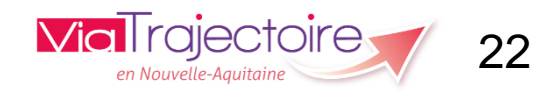

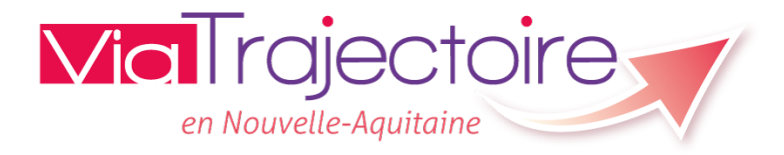

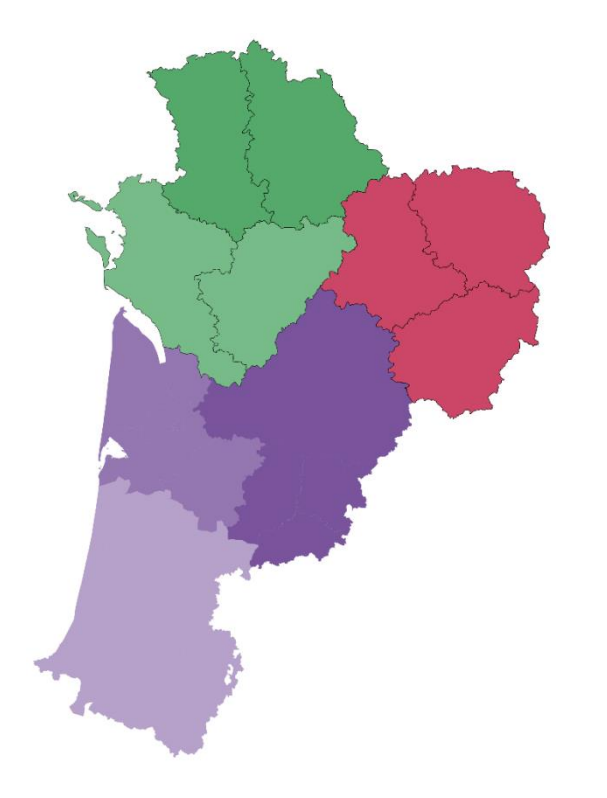

# **Questions - Echanges**

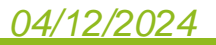

D

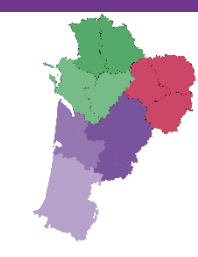

## Merci pour votre attention

Pour contacter l'équipe ViaTrajectoire Nouvelle Aquitaine:

Par téléphone: 0805 690 656

Par email: infos@viatrajectoire-na.fr

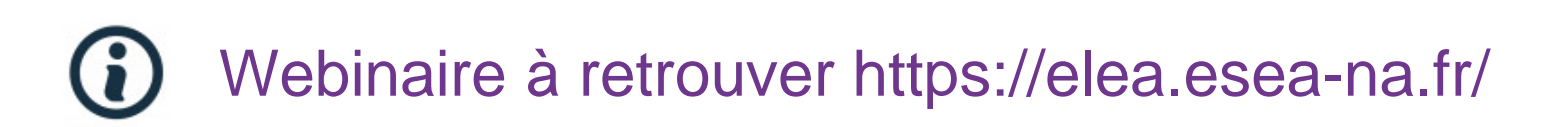

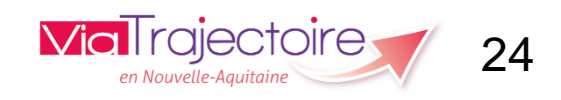